## Tilføje log-on organisationen-Akutfunktionen

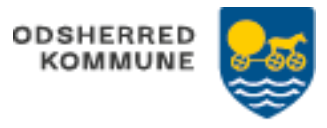

Relevante bruger fra Hjemmeplejen, får direkte adgang Bruger fra Sygeplejen, skal selv foretage tilføjelsen af Akutfunktionen

| FASE        | FORKLARING                                                  | NAVIGATION                                                         |
|-------------|-------------------------------------------------------------|--------------------------------------------------------------------|
| Fra<br>PC   | Log in<br>Fra "Mit overblik"<br>Klik "Egne organisationer"  | Egne organisationer                                                |
|             | Klik på kortet "Egne<br>organisationer"                     | Egne organisationer                                                |
|             | Klik "Tilføj organisation"<br>Vælg "Akutfunktionen"         | Egne organisationer ×<br>Verlig organisation © TILFBJ ORGANISATION |
|             | Gem                                                         | <u>√ 684</u>                                                       |
| Fra<br>iPad | Log in<br>Fra login billede, vælg<br>ikon "vægt" højre side | 13.34 ter. 9. sep. at 40.93 % = )<br>Log af Vælg organisation      |
|             | Klik "Tilføj organisation"<br>Vælg "Akutfunktionen"         | Tilføj organisation                                                |
|             | Gem                                                         |                                                                    |